## Validación de Parte Diario

- 1-Buscar paciente por su cédula
- 2- Ir a Atenciones y seleccionar la última atención en la que el estudiante a validar trabajó
- 2- Ir a Datos Clínicos Generales / Parte Diario
- 3- Seleccionar la Prestación a validar

| P      | restación: |                         | ~       |           | Pieza:                                        | Seleccionar           |
|--------|------------|-------------------------|---------|-----------|-----------------------------------------------|-----------------------|
|        | Detalle:   |                         |         |           |                                               | Agregar               |
|        | Fecha: 🛇   | Prestación 🛇            | Pleza 🛇 | Detalle 🛇 | Realizada por 🛇                               | Visto por 🛇           |
| u<br>L | 26/06/18   | Historia<br>clinica     | 0       |           | Estudiante:<br>4099436:<br>lucia Salva        | nicolas<br>rollandi Q |
|        | 29/06/18   | Examen<br>clínico       | 0       |           | Otro:<br>3882073:<br>nicolas<br>rollandi      | nicolas<br>rollandi Q |
|        | 29/06/18   | Extracción a<br>colgajo | 0       |           | Estudiante:<br>4099436:<br>lucia Salva        |                       |
|        | 29/06/18   | Extracción a<br>colgajo | 0       |           | Estudiante:<br>4099436:<br>lucia Salva<br>Dar | visto docente         |

4- Ingresar Usuario (número de cedula con el que ingresa a Hifo) y Clave de validación (esta clave fue enviada a su correo electrónico cuando se creó su Usuario). Se puede agregar alguna observación de la prestación a validar sin que sea un juicio de valor de la misma.

|                   | Detalle:               |        |            |          |                                          | Agrega              |                  |
|-------------------|------------------------|--------|------------|----------|------------------------------------------|---------------------|------------------|
| Dar visto a pr    | estación               |        |            | ×        |                                          |                     |                  |
| Tipo:             | Extracción a           | Pieza: | 0          | etalle 🛇 | Realizada por 🛇                          | Visto por 🛇         |                  |
| Relizada<br>por:  | colgajo<br>lucia Salva | Fecha: | 29/06/2018 |          | Estudiante:<br>4099436:<br>lucia Salva   | nicolas<br>rollandi | •<br>•           |
| Usuario docen     | ite:                   |        |            |          | Otro:<br>3882073:<br>nicolas<br>rollandi | nicolas<br>rollandi | ा<br>व<br>व<br>व |
| Clave de valida   | ación:                 |        | Dar visto  | <i>h</i> | Estudiante:<br>4099436:<br>lucia Salva   |                     | ∎<br>≅           |
| + Resumen de alta |                        |        |            |          |                                          |                     |                  |

## 6- Guardar datos

| Plan de tratamiento | – Parte diario |                         |         |           |                                          |                     |               |
|---------------------|----------------|-------------------------|---------|-----------|------------------------------------------|---------------------|---------------|
|                     | Prestación:    | Barniz fluorad          | lo 🗸    |           | Pieza:                                   | 14                  | ~             |
|                     | Detalle:       |                         |         |           |                                          | Ag                  | regar         |
|                     |                |                         |         |           |                                          |                     |               |
|                     | Fecha: 🗘       | Prestación 🛇            | Pieza 🛇 | Detalle 🛇 | Realizada por 🛇                          | Visto por 🛇         |               |
|                     | 26/06/18       | Historia<br>clinica     | 0       |           | Estudiante:<br>4099436:<br>lucia Salva   | nicolas<br>rollandi | 1<br>Q        |
|                     | 29/06/18       | Examen<br>clinico       | 0       |           | Otro:<br>3882073:<br>nicolas<br>rollandi | nicolas<br>rollandi | <b>1</b>      |
|                     | 29/06/18       | Extracción a<br>colgajo | 0       |           | Estudiante:<br>4099436:<br>lucia Salva   | nicolas<br>rollandi | Guardar datos |

Otra forma de validar el parte diario es hacerlo desde la pestaña Clínicas y Servicios / Gestión de Mi clínica/ mi Grupo.

| HIS              | Clinicas<br>Cambiar: Prostodoncia remov<br>Puig-Bentancourt-Kovacs                                                                                    | 🕜 Ayuda 🔩 t<br>rible fittal 🤍 👘 Pacier                                                                                                  | Notificaciones 1 :<br>ntes : Clinicas/Se                                                                                               | Anicolas rollandi, Rol: SuperAdministra                               |
|------------------|----------------------------------------------------------------------------------------------------|----------------------------------------------------------------------------------------------------|----------------------------------------------------------------------------------------------------|-----------------------------------------------------------------------|
| Bandeja de Entra | ada 🔹 🛹 Bandeja de Salida 👘 🔮 Ge                                                                                                    | stión de Mi Clínica/Mi Grupo                                                                                                    |                                                                                                    |                                                                       |
|                  |                                                                                                    |                                                                                                    |                                                                                                    |                                                                       |
| is paciente      | DS                                                                                                    | Petrolianter 🗘                                                                                                    | Útima atanción: 🗸                                                                                                    | Edado 🗘                                                               |
| cedula: 0        | PS                                                                                                    | Estudiante: 🛇                                                                                                    | Útima atención. Y                                                                                                    | Estado: 🗘                                                             |
| Cedula: 0        | Da Silva Almeida, Margaret<br>Da silva, Ana maria                                                                                                    | Estudiante: 🔷<br>laura germanet<br>Mara Gongelez                                                                                        | Utima atención: ✓<br>08-08-2018<br>02-08-2018                                                                                          | Estado: 🛇<br>Vista<br>Atendida                                        |
| is paciente      | Da Silva Almeida, Margaret<br>Da silva, Ana maria<br>OUAGLIA COTELLA, JOSE                                                                            | Estudiante:<br>laura germanet<br>Mara Gonzalez<br>NOELIA/atherine GONZÁLEZ DA<br>ROSA                                                   | Útima atonción: ∨   08-08-2018   02-08-2018   26-07-2018                                                                               | Vista<br>Atendida<br>Atendida                                         |
| is paciente      | Da Silva Almeida, Margaret<br>Da silva, Ana maria<br>OUAGLIA COTELLA, JOSE<br>Gorgales, Loreley                                                       | Estudiante:<br>Laura germanet<br>Mara González<br>NOELIA ratherine GONZÁLEZ DA<br>ROSA<br>Juan Kohrer                                   | Utima atonciór: ✓   08-08-2018 02-08-2018   26-07-2018 06-07-2018                                                                      | Vista<br>Atendida<br>Atendida<br>Programada                           |
| is paciente      | Da Silva Almeida, Margaret<br>Da Silva, Ana maría<br>DUAGLIA COTELLA, JOSE<br>Gorvales, Loreley<br>Arias Pazos, Washington                            | Estudiante:<br>Laura germanet<br>Mara Gongelez<br>NOELIA/ratherine GONZÁLEZ DA<br>ROSA<br>Juan Rohrer                                   | Otima atención: ✓   08-08-2018   02-08-2018   26-07-2018   06-07-2018   06-07-2018   06-07-2018                                        | Vista<br>Atendida<br>Atendida<br>Programada<br>Atendida               |
| is paciente      | Da Silva Almeida, Margaret<br>Da Silva, Ana maría<br>DUAGLIA COTELLA, JOSE<br>Gonzales, Loreley<br>Arias Pazos, Washington<br>De Leon Ciaña, Gil José | Estudiante:<br>Laura germanet<br>Mara Gonyalez<br>NOELIA/catherine GONZÁLEZ DA<br>ROSA<br>Juan Rohrer<br>Juan Sofia Gutierrez Rodriguez | Útima atención: ∨   08-08-2018   02-08-2018   26-07-2018   06-07-2018   06-07-2018   06-07-2018   06-07-2018   06-07-2018   06-07-2018 | Vista<br>Atendida<br>Atendida<br>Programada<br>Atendida<br>Programada |

Desde aquí hay varias formas para realizar la gestión.

1- Se puede buscar el **paciente por cedula** e ingresar a la Historia Clínica.

2-Se puede buscar el **estudiante por nombre** y ver que pacientes está atendiendo e ir a sus respectivas historias clínicas.

3-Se puede ver el **estado** de las atenciones e identificar las que están con estado **Atendida** (esto quiere decir que hay datos ingresados en el parte diario) para saber que tenemos que ir a validar esa atención.

Cuando seleccionamos la cedula del paciente accedemos a los datos personales del mismo, para validar debemos ir a Datos Clínicos Generales / Parte Diario / Hacer la validación / Guardar